## 全系列 (通用)

注: 安装后如需进行拼接设置,请先确认所有设备均通过分配器或者矩阵设备显示相同画面

## 正确接上信号后按照如下步骤进行拼接设置:

1. 通过按遥控器上的"菜单"键进入菜单界面。

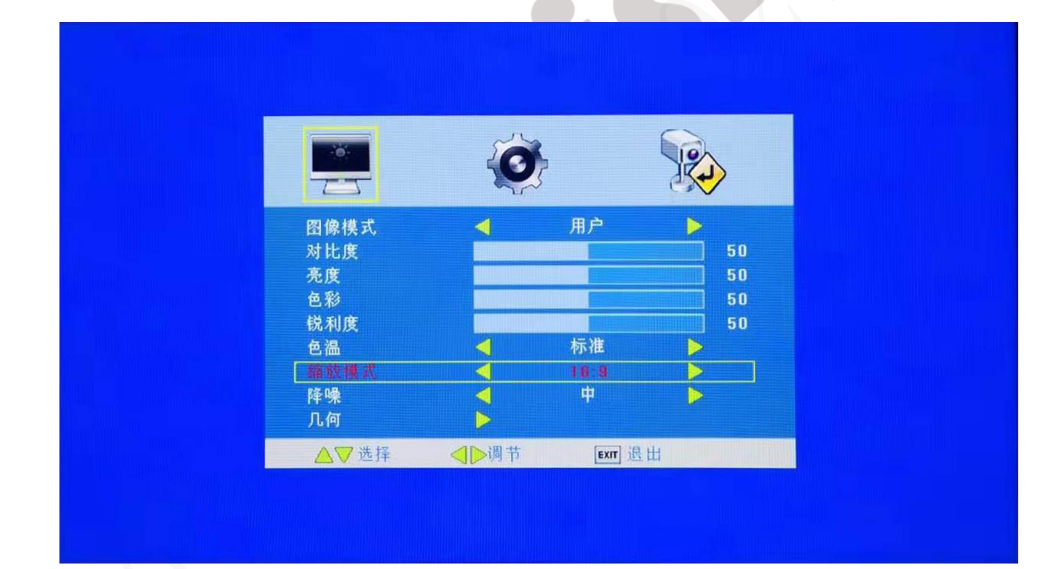

注:此处请确认缩放模式为 16:9,否则将无法实现拼接

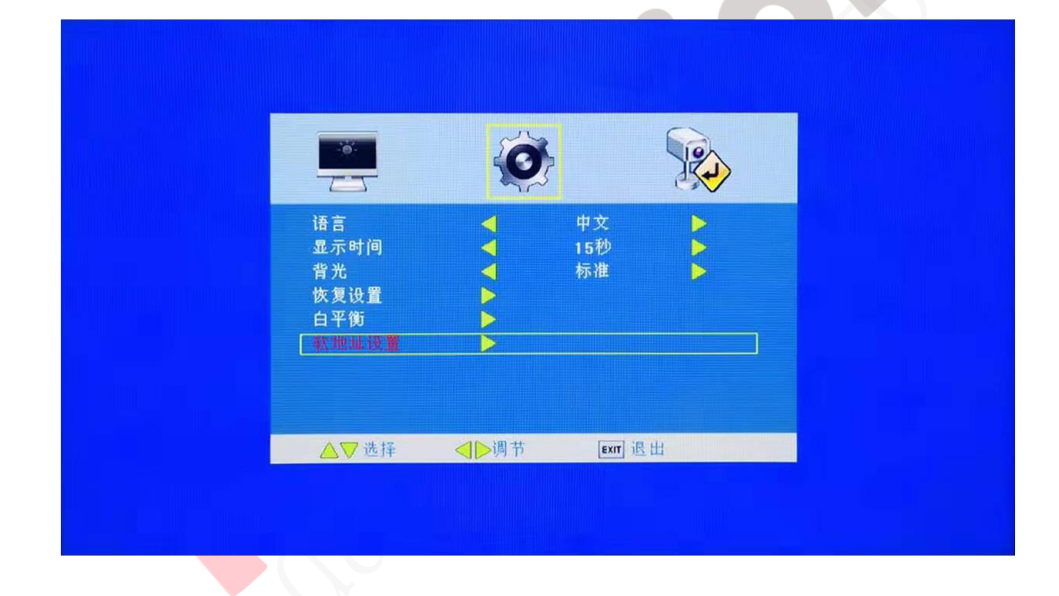

- 定"软地址开关按"确认进入。
- 2. 通过遥控器右方向按键 ◀ ▶ 选中"系统"选项,按上下方向键 ▲ ▼ 选

注)

通过遥控器左右方向按键 ◆设定行范围和列范围,并根据屏体实际拼接位
置设定行地址和列地址,设定完毕后,遥控器上确认设置。(详细解释参见备)

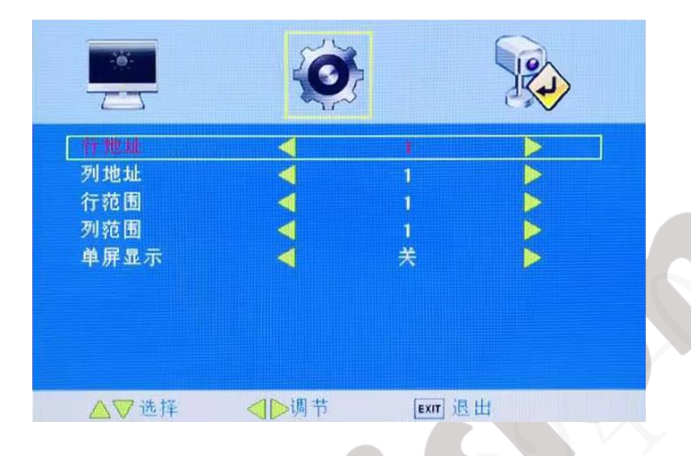

备注: 以 2\*2 拼接屏为例,行范围为 2,列范围为 2 (需要优先设

|        | 定)。 |      |   |
|--------|-----|------|---|
| 行地址: 1 |     | 行地址: | 1 |
| 列地址: 1 |     | 列地址: | 2 |
| 行地址: 2 |     | 行地址: | 2 |
| 列地址: 1 |     | 列地址: | 2 |